## Adding a Class to a Student's Schedule

**NOTE:** IF you are replacing an existing class, drop the current class before adding the replacement.

## Quick Enroll

**Note:** If you want to enroll a student in a one semester course, you must access that term before you use **Quick Enroll**.

<u>Changing the Term for a One Semester Course</u> At the top of the screen, click the blue **Term:** link below the school name.

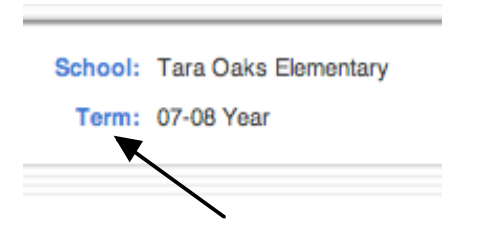

Select the appropriate semester from the drop-down menu.

| Term      |                              |           |                          |
|-----------|------------------------------|-----------|--------------------------|
| Current   | 07-08 Year                   |           | Click to                 |
| Change to | 07-08 2007-2008 💌            |           | select<br>the            |
| Verify #  | of school days in this term. |           | appropriate<br>semester. |
|           | Submit                       | Cli<br>Su | ck<br>I <b>bmit.</b>     |

## Using Quick Enroll

If you know the course number and the specific section of the course in which you want to enroll the student, you can use the **Quick Enroll** function to enroll the student immediately into the section.

- 1. On the start page, search for and select the student or work from the Counselor's Screen.
- 2. Choose **Modify Schedule** from the student pages menu in the **Scheduling** section or from the **Counselor's Screen** menu.

3. Enter the correct enrollment date in the **Effective Enrollment Date** field and the course and section number in the **Course.Section** field.

**NOTE:** If you are dropping a class and replacing it with another class, the drop and add date should be the same.

a. Be sure the enrollment date matches the first day the student will attend the class.

b. Type the course\_number.section\_number.

|           | Ve        | w Entire | Year Sched | Enrolment            | ta lRequesta<br>Edit | Auto Sci | hedule Paran | neters   |       |                 |
|-----------|-----------|----------|------------|----------------------|----------------------|----------|--------------|----------|-------|-----------------|
| Effective | Enrollme  | nt Date  | 8/13/      | 2007                 |                      |          |              |          | c. Cl | ick <b>Enro</b> |
| Search A  | ailable C | lasses   |            |                      | Quick                | Enroll   | •            |          | /     |                 |
| Course N  | umber     |          | Pe         | riod 1 💼 Find        | Cours                | e Sectio | m 55131.6    |          | form  |                 |
|           |           |          |            |                      | _                    |          |              |          |       |                 |
| Enrollme  | ts        |          |            |                      |                      |          |              |          |       |                 |
| Lock      | Esp       | Tom      | Cra-Sec    | Course Name          | Teacher              | Room     | Enroll       | Leave    | Drop  |                 |
| -         | 1 (A)     | 05-07    | EN451-1    | English N Standard   | Hil, Kevin M         | 309      | 8/1/2006     | 6/2/2007 |       |                 |
| -         | 2(A)      | 05-07    | WE121-6    | Lifetime Welness     | Weckowski, Martin    | MG1M     | 8/1/2006     | 6/2/2007 | •     |                 |
| -         | 3(A)      | \$1      | \$\$412-2  | Economics            | Spry, Adam C         | 410      | 8/7/2006     | 1/3/2007 | 8     |                 |
| -0        | 5-6(A)    | 05-07    | TH65-1     | Chem. Of Cosmetology | Clarke, Ginger F     | V13      | 8/1/2006     | 6/2/2007 | 8     |                 |
|           |           |          |            |                      |                      |          |              |          |       |                 |
| _         |           |          |            |                      |                      |          |              |          | (AI)  |                 |

- 4. The **Modify Schedule Enrollments** page refreshes and displays the new enrollment.
- 5. Repeat to add more classes.

## Search Available Classes

To search for available courses per period, use the **Search Available Course** function. You can enter the number of the course in the **Course Number** field or leave it blank to search for all courses. Then, choose the period from the **Period** drop-down menu to search for sections that are available at that time.

- 1. On the start page, search for and select the student or use the **Counselor's Screen**.
- 2. Choose **Modify Schedule** from the student pages menu in the **Scheduling** section or from the **Counselor's Screen** menu.

- 3. Choose the period in which you want to enroll the student from the **Period** drop-down menu. Enter the correct enrollment date in the **Effective Enrollment Date** field. Type in the course number in the **Course Number** field or leave the field blank to search for all available course sections in the chosen period. Click **Find**.
  - a. Enter the correct enrollment date.

|                                     | Enrolments   Request                               | volments i Requests           |  |  |  |  |
|-------------------------------------|----------------------------------------------------|-------------------------------|--|--|--|--|
| View Entire Year 5                  | chedule                                            | Edit Auto Schedule Parameters |  |  |  |  |
| Effective Enrollment Date 8/1       | .3/2007                                            |                               |  |  |  |  |
| Search Available Classes            |                                                    | Quick Enroll                  |  |  |  |  |
| Course Number                       | Period 1 Find                                      | Course Section Errol          |  |  |  |  |
| b. Enter course<br>number if known. | c. Choose the<br>period from the<br>drop-down menu | d. Click <b>Find.</b>         |  |  |  |  |

4. The **Available Courses** page appears displaying a list of all courses taught during the selected period or sections of the specified course.

| Fiter Dy                                                   |                      |             |                 |                     |       |             |        |           |  |
|------------------------------------------------------------|----------------------|-------------|-----------------|---------------------|-------|-------------|--------|-----------|--|
| Period                                                     | 6 🛊                  | Term        | 52 🚦            | Teacher             | All   |             |        |           |  |
| Day                                                        | AI                   | Grade       | AI              | Credit Type         | All   | •           |        |           |  |
| Course                                                     |                      | Show only a | classes with av | 🖯 atose oldalia     |       |             |        |           |  |
| Enrol date: 7/13/2006                                      |                      |             |                 |                     |       |             |        |           |  |
| Crs.Sec                                                    | Course Name          | Expression  | Term            | Teacher             | Grade | Credit Type | Cr Hrs | Enrolment |  |
| 87355.1                                                    | Admin Management Sys | 5-6(A)      | 06-07           | Tobert, Vera W      | 0     | BT          | 2.0    | 14/20     |  |
| MA441.3                                                    | Adv Algebra And Trig | 6(A)        | 06-07           | Tanner, Susan M     | 0     | ма          | 1.0    | 17/30     |  |
| MA251.6                                                    | Algebra II           | 6(A)        | 06-07           | Price, John         | 0     | MA          | 1,0    | 22/30     |  |
| MA251.8                                                    | Algebra 11           | 6(A)        | 06-07           | Burton, Cheryl V    | 0     | MA          | 1,0    | 23/30     |  |
| 86242.5                                                    | Am. Business-Legal   | 6(A)        | 52              | Forrester, Harold R | 0     | 38          | 0.5    | 21/30     |  |
| Click on the class<br>name of any class<br>and the student |                      |             |                 |                     |       |             |        |           |  |

- will be enrolled.
- 5. The **Modify Schedule Enrollment** screen is displayed with the new class.
- 6. Repeat to add additional classes.